# Portale Fondo Borghi

Guida per l'accesso

#### **Registrazione – Premessa**

Prima di procedere alla registrazione al portale Fondo Borghi, si ricorda che:

| cd                      | p                                                                         |
|-------------------------|---------------------------------------------------------------------------|
| Access                  | o con indirizzo di posta elettronica                                      |
| Indirizzo               | di posta elettronica                                                      |
| Password                |                                                                           |
|                         | Password dimenticata?<br>Accesso                                          |
| Per acced               | lere al portale Fondo Borghi clicca qui                                   |
| La naviga<br>Edge, Fire | zione sui portali è consentita solo con i Browser Chrome,<br>fox, Safari. |
| Per qualsi              | asi informazione o problemi con l'accesso puoi                            |

- 1. l'accreditamento per le domande di ammissione al Fondo Borghi è riservato ai Comuni con popolazione fino a 5000 abitanti;
- 2. in caso di aggregazione (partenariato):
  - la procedura di autenticazione è riservata unicamente al Soggetto Proponente capofila;
  - la somma complessiva della popolazione dei Comuni in aggregazione non deve comunque superare i 5000 abitanti;
  - possono partecipare in aggregazione massimo tre Comuni, compreso il Comune capofila.

Se si posseggono i requisiti appena descritti, un click su **qui** consente di avviare la procedura di registrazione.

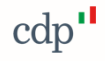

### Registrazione – Sguardo di insieme

La procedura di registrazione si sviluppa in 3 FASI:

| FASE | Descrizione                                                                                                    | Pag.  |
|------|----------------------------------------------------------------------------------------------------|-------|
| 1    | identificazione <b><u>utente</u></b> che opera sul portale per conto del Comune proponente.                                                   | 4-7   |
| 2    | identificazione <b>Comune proponente</b> (capofila in caso di aggregazione).                                                                  | 8-9   |
| 3    | Autorizzazione ad operare da parte del Comune (capofila in caso di aggregazione) all'utente indicato in Fase 1. (al primo accesso al Portale) | 10-13 |

#### F.A.Q.:

D. Un Comune proponente può disporre di più utenti autorizzati ad operare? R. Sì, per ciascuno degli utenti devono essere espletate le fasi 1, 2 e 3 sopra descritte.

D. Un Comune aggregato può disporre di un utente autorizzato ad operare? R. Sì, ma dovrà essere autorizzato dal Comune capofila, che dovrà essere sempre indicato nelle fasi 2 e 3 sopra descritte.

#### Procedura di Accreditamento - Inserimento dei consensi sulla privacy

#### cdp

Registrandomi dichiaro di aver preso visione dell'informativa fornita si sensi di cui all'art. 13 e 14 del Regolamento Europeo 2016/679 – GDPR. Con riferimento al trattamento dei dati personali per le finalità di markiting, questo è deffettuato esclusivamente previo espresso consenso dell'interessato, come di seguito indicato.

SI SNO -

Inserisci i consensi per la privacy

#### Comunicazione Dati

Per quanto riguarda la comunicazione dei suoi dati personali a terzi a fini di informazione commerciale, indagini statistiche, ricerche di mercato, offerte dirette di loro prodotti e servizi effettuate attraverso modalità tradizionali di contatto e attraverso modalità automatizzate di contatto:

Presto il consenso

Nego il consenso

#### Trattamento Dati

Per quanto riguarda il trattamento dei propri dati personali relativamente all'attività di marketing (invio di materiale pubblicatino, vendita diretta, compimento di ricerche di mercato e comunicazione commerciale) e rilevazione di qualità anche attraverso tecniche di comunicazioni a distanza automatizzate (come email, sms, instant messaging) e tradizionali (come chiamate tramite operatore):

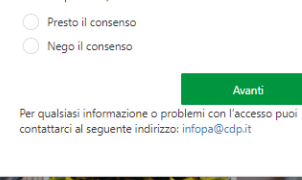

Come prima azione, l'utente prende visione dell'informativa, accessibile tramite collegamento ipertestuale inserito nella parola **informativa** e presta entrambi i consensi per la privacy.

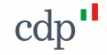

### Procedura di Accreditamento - Inserimento delle proprie credenziali 1/2

Il secondo passaggio, richiede all'utente la registrazione delle proprie credenziali:

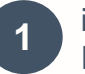

indica un indirizzo e-mail, nella sua esclusiva disponibilità, che utilizzerà come nome utente per l'accesso al Portale e per un eventuale futura modifica della password, poi preme il pulsante **Invia codice di verifica** 

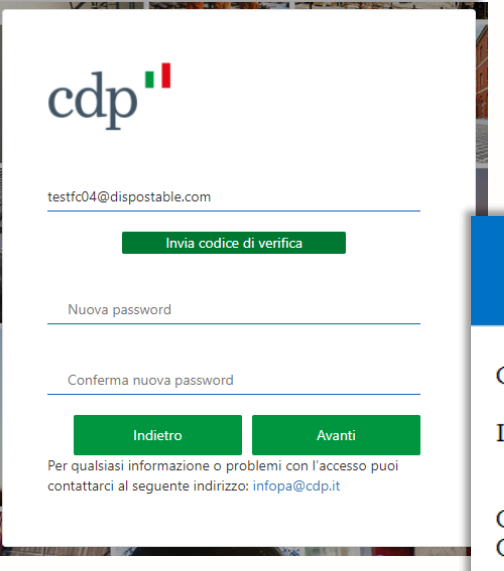

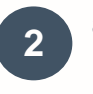

accede alla casella di posta dell'indirizzo indicato e recupera il codice di verifica ricevuto

Verifica dell'indirizzo di posta elettronica

Grazie per aver verificato l'account testfc04@dispostable.com.

Il codice è: 069874

Cordiali saluti, Cassa Depositi e Prestiti

Non è possibile utilizzare lo stesso indirizzo e-mail associato a più credenziali; laddove l'indirizzo e-mail inserito risulti già utilizzato, sarà richiesto all'utente di inserire un diverso indirizzo e-mail, sempre nella sua esclusiva disponibilità.

#### Procedura di Accreditamento - Inserimento delle proprie credenziali 2/2

Avanti

4

torna nella pagina di registrazione, inserisce il codice ricevuto via email nell'apposito campo e preme il pulsante Verifica codice

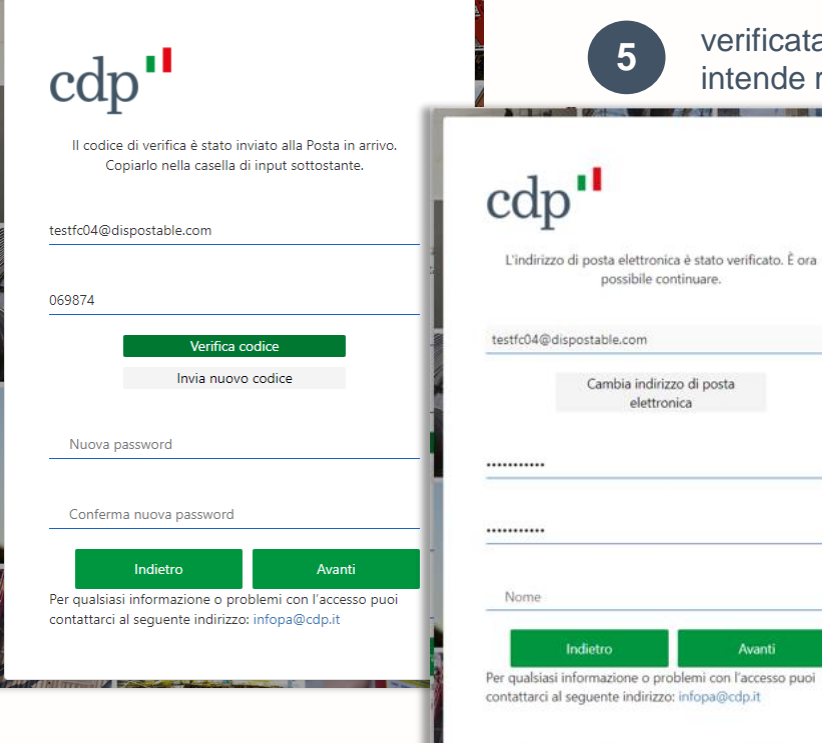

verificata la correttezza dell'indirizzo email, inserisce la password che intende registrare

> La password, per essere conforme ai requisiti standard di sicurezza, deve essere compresa tra 8 e 64 caratteri e prevedere almeno 3 delle caratteristiche seguenti:

- una lettera minuscola
- una lettera maiuscola
- un numero
- un simbolo

## Procedura di Accreditamento - Dati identificativi utente e regolamento

| cdp"                                                                                                    | Inserite le proprie credenziali, l'utente procede all'inserimento dei propri dati identificativi e di contatto                                                                                                    |
|----------------------------------------------------------------------------------------------------|----------------------------------------------------------------------------------------------------|
| Nome   Cognome   Paese/area geografica   Paese/area geografica   Provincia   Provincia   Città   Data di nascita   Codice Fiscale   Tipo di documento   Intero avaita avaita | dichiara quindi di aver preso visione del seguente regolamento e di assumersi la responsabilità e la veridicità dei dati inseriti       Dichiaro di assumermi la responsabilità in seguito alla veridicità dei dati inseriti        dichiara quindi di aver preso visione del seguente regolamento e di assumersi la responsabilità dei dati inseriti       Dichiaro di assumermi la responsabilità in seguito alla veridicità dei dati inseriti        dichiara quindi di aver preso visione del seguente regolamento e di assumermi la responsabilità in seguito alla veridicità dei dati inseriti       Dichiaro di assumermi la responsabilità in seguito alla veridicità dei dati inseriti        detto      detto        detto      detto |
|                                                                                                    | Cap                                                                                                    |

#### Procedura di Accreditamento – Indicazione del Soggetto Proponente

Un click su uno dei campi consente l'apertura di una lista da cui selezionare il Comune corrispondente al Soggetto Proponente.

| Denominazione o ragione sociale                          | Comune<br>per effett | nell'apposito cai<br>uare una ricerca. |
|----------------------------------------------------------|----------------------|----------------------------------------|
| Regione Soggetto Proponente                              | cdp'                 |                                        |
| Comune Soggetto Proponente                               |                      | Saggetto Propoparte                    |
|                                                          | A004                 | Comune di Abbadia Cerreto              |
| Provincia Soggetto Proponente                            | A005                 | Comune di Abbadia Lariana              |
|                                                          | A007                 | Comune di Abbasanta                    |
| Pec*                                                     | A008                 | Comune di Abbateggio                   |
| (*) L'indirizzo potrà essere modificato in seguito       | M376                 | Comune di Abetone Cutigliano           |
|                                                          | A013                 | Comune di Abriola                      |
| Indietro Crea                                            | A015                 | Comune di Accadia                      |
| Per qualsiasi informazione o problemi con l'accesso puoi | A016                 | Comune di Acceglio                     |
| contattarci al seguente indirizzo: infopa@cdp.it         | A017                 | Comune di Accettura                    |
|                                                          |                      |                                        |

Comune nell'apposito campo per effettuare una ricerca. cdp" **Codice Catastale** Soggetto Proponente 4004 Comune di Abbadia Cerreto A005 Comune di Abbadia Lariana Comune di Abbasanta A007 Comune di Abbateggio A008 M376 Comune di Abetone Cutigliano A013 Comune di Abriola Comune di Accadia A015 Comune di Acceglio A016 A017 Comune di Accettura A018 Comune di Acciano 3 4 5 > >>

Selezionato l'Ente alcune informazione sono valorizzati automaticamente, tra queste anche l'indirizzo pec che comunque sarà possibile modificare in seguito.

| Comune di Benn    | 3               |                   |   |
|-------------------|-----------------|-------------------|---|
| Piemonte          |                 |                   |   |
| Benna             |                 |                   |   |
| Biella            |                 |                   |   |
| benna@pec.ptbi    | ellese.it       |                   |   |
| (*) L'indirizzo p | otrà essere mod | ificato in seguit | 0 |

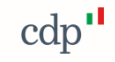

#### Procedura di Accreditamento – Creazione dell'utenza

Indicate anche le informazioni principali del Soggetto Proponente, all'utente non resta che premere il pulsante **Crea** per confermare la propria registrazione.

|                                                                                                    | Il sistema, genera quindi l'utenza e avvia automaticamente la procedur<br>di Autorizzazione ad operare per conto del Soggetto Proponente.                                                                                                    |  |  |  |  |
|----------------------------------------------------------------------------------------------------|----------------------------------------------------------------------------------------------------|--|--|--|--|
| Portale Fondo Borghi                                                                                                    | LUCA BENZI Ente Comune di Benna 🔱                                                                                                    |  |  |  |  |
| PROCEDURA DI AUTORIZZAZIONE AD OF                                                                                                    | PERARE PER CONTO DEL PROPONENTE                                                                                                    |  |  |  |  |
|                                                                                                    |                                                                                                    |  |  |  |  |
| Indicare di seguito l'indirizzo pec del Soggetto Proponente. All'in<br>Dispositivo da utilizzare per trasmettere l'autorizzazione ed even<br>Indicare l'indirizzo pec del Soggetto Proponente.<br>test.ict@pec.cdp.it | indirizzo indicato sarà inviato il Codice<br>entuali successive comunicazioni di ambito.                                                                                                    |  |  |  |  |
| Compilazione dati autorizzazione e richiesta codice disp                                                                                                    | positivo                                                                                                    |  |  |  |  |
|                                                                                                    |                                                                                                    |  |  |  |  |
|                                                                                                    | Portale Fondo Borghi         PROCEDURA DI AUTORIZZAZIONE AD OL         Indicare di seguito l'indirizzo pec del Soggetto Proponente. All'         Dispositivo da utilizzare per trasmettere l'autorizzazione ed evo         Indicare lindirizzo pec del Soggetto Proponente.         test.ict@pec.cdp.it         Compilazione dati autorizzazione e richiesta codice distante |  |  |  |  |

#### Procedura di Autorizzazione ad operare per conto del Soggetto Proponente

Al primo accesso al Portale è richiesto all'utente di trasmettere l'autorizzazione ad operare per conto del Soggetto Proponente. La procedura di Autorizzazione deve essere seguita da ciascun Utente registrato, anche nel caso in cui lo stesso coincida con il Soggetto Proponente.

L'autorizzazione deve essere firmata digitalmente dal legale rappresentante del Soggetto Proponente che, in caso di partenariato, corrisponde al legale rappresentante del Soggetto Proponente capofila.

Per trasmettere l'autorizzazione l'utente:

- 1. conferma o modifica l'indirizzo pec del Soggetto Proponente;
- 2. inserisce i dati del sottoscrittore dell'autorizzazione, ossia del legale rappresentante del Soggetto Proponente o suo delegato, e del soggetto autorizzato;
- 3. richiede l'invio di un codice di verifica, Codice Dispositivo, all'indirizzo pec indicato dall'utente;
- 4. scarica in locale l'autorizzazione precompilata con i dati inseriti;
- 5. esegue l'upload dell'autorizzazione, firmata digitalmente del legale rappresentante del Soggetto Proponente o suo delegato, e la trasmissione della stessa, previo inserimento del Codice Dispositivo ricevuto.

#### Procedura di Autorizzazione – conferma o modifica indirizzo pec

Prima di procedere alla compilazione dell'autorizzazione, è importante verificare l'indirizzo pec del Soggetto Proponente, che può essere modificato, purché il nuovo indirizzo sia nella piena disponibilità del Proponente.

| Portale Fondo Borghi                                                                                                    | LUCA BENZI                        | Ente Comune di Abbateggio | ሳ |  |
|----------------------------------------------------------------------------------------------------|-----------------------------------|---------------------------|---|--|
| PROCEDURA DI AUTORIZZAZIONE AD OPERARE PER CON                                                                                                    | NTO DEL PRO                       | PONENTE                   |   |  |
|                                                                                                    |                                   |                           |   |  |
| Indicare di seguito l'indirizzo pec del Soggetto Proponente. All'indirizzo indicato sarà inviat<br>Dispositivo da utilizzare per trasmettere l'autorizzazione ed eventuali successive comunici | to il Codice<br>azioni di ambito. |                           |   |  |
| Indicare l'indirizzo pec del Soggetto Proponente.<br>test@pec.cdp.it                                                                                                    |                                   |                           |   |  |
| Compilazione dati autorizzazione e richiesta codice dispositivo                                                                                                    |                                   |                           |   |  |
|                                                                                                    |                                   |                           |   |  |
|                                                                                                    |                                   |                           |   |  |
|                                                                                                    |                                   |                           |   |  |
|                                                                                                    |                                   |                           |   |  |
|                                                                                                    |                                   |                           |   |  |
|                                                                                                    |                                   |                           |   |  |

All'indirizzo selezionato, sarà infatti inviato un codice di verifica, **Codice Dispositivo**, necessario per trasmettere il documento di autorizzazione. cdp

#### Compilazione dati autorizzazione e richiesta codice dispositivo

Il link **Compilazione dati autorizzazione e richiesta codice dispositivo** consente l'apertura della maschera da compilare con i dati del sottoscrittore, ossia il soggetto che autorizza, e quelli del soggetto da autorizzare.

| Portale Fondo Borghi<br>PROCEDURA DI AUTORIZZAZIONE AD OPERARE PI                                                                                                    | LUCA BENZI Ente Comune di Abbaleggio ()                                                                                                    | Il sottoscrittore è<br>Proponente oppure     |
|----------------------------------------------------------------------------------------------------|----------------------------------------------------------------------------------------------------|----------------------------------------------|
| Indicare di seguito l'indirizzo pec del Soggetto Proponente. All'Indirizzo indicato<br>Dispositivo da utilizzare per trasmettere l'autorizzazione ed eventuali successiv<br>inscare indicare pe di Soggitto Proponen.<br>abbalegojo Giper Secaraminova it | o sará inviato il Codice<br>e comunicazioni di ambito.                                                                                                    | capofila.                                    |
| Compilazione dati autorizzazione e richiesta codice dispositivo                                                                                                    | COMPILAZIONE DATI AUTORIZZAZIONE E RICHIESTA<br>COMPILAZIONE DATI AUTORIZZAZIONE E RICHIESTA<br>Inserie 6 seguito 1 del de semisoritore dell'autorizzazione i la informazioni del so                                                                                                    | CODICE DISPOSITIVO gento substanto           |
|                                                                                                    | Did of subscription diffusion pipeling regressions in the subscription of the subscription of the subscrip | r der Sogerto Proponentie e soo delegato<br> |
|                                                                                                    | 92018         0         0         0           92018         1000         1000         1000           9201         1000         1000         1000           9201         1000         1000         1000           9201         1000         1000         1000           9201         1000         1000         1000           9201         1000         1000         1000           9201         1000         1000         1000           9201         1000         1000         1000                                                                                                    | Ni UGABONA.COV<br>200500<br>7 <u>817000</u>  |
|                                                                                                    |                                                                                                    |                                              |

l sottoscrittore è il legale rappresentante, o delegato, del Soggetto Proponente oppure, in caso di partenariato, del Soggetto Proponente apofila.

> Compilati i dati richiesti si attiva il pulsante che consente di salvare i dati inseriti e inviare il Codice Dispositivo all'indirizzo pec selezionato.

#### Autorizzazione Primo accesso

Il Codice Dispositivo, necessario per la trasmissione dell'autorizzazione, è stato inviato all'indirizzo pec «test.ict@pec.cdp.it». Il Codice Dispositivo resterà valido fino al 19/05/2021, oltre la scadenza sarà necessario richiedere un nuovo Codice Dispositivo.

#### Completamento della procedura di autorizzazione

Trasmesso il codice dispositivo, l'utente viene indirizzato in una pagina dove sono visibili le informazioni e i link necessari per completare la procedura.

In sintesi l'utente deve:

- scaricare in locale l'autorizzazione precompilata;
- accedere alla casella pec indicata e recupera il Codice Dispositivo ricevuto;
- caricare l'autorizzazione, firmata digitalmente del legale rappresentante del Soggetto Proponente o suo delegato, e trasmetterla previo inserimento del Codice Dispositivo ricevuto.

| Portale Fondo Borghi                                                                                                    | LUCA BENZI          | Ente   | ሳ |
|----------------------------------------------------------------------------------------------------|---------------------|--------|---|
| PROCEDURA DI AUTORIZZAZIONE AD OPERARE PER CONTO DELL'ENTE                                                                                                    |                     |        |   |
|                                                                                                    |                     |        |   |
| Il codice dispositivo è stato inviato all'indirizzo pec TEST.ICT@PEC.CDP.IT                                                                                                    |                     |        |   |
| Di seguito i passaggi necessari al completamento della proceduta di autorizzazione:                                                                                                    |                     |        |   |
| <ul> <li>download dell'autorizzazione precompilata;</li> </ul>                                                                                                    |                     |        |   |
| upload dell'autorizzazione firmata digitalmente del legale rappresentante del Proponente o suo delegato, e trasmissione inserimento del codice dispositivo ricevuto all'indirizzo pec TESTICT@PEC.CDPIT. | della stessa previo |        |   |
| Si ricorda che il Codice Dispositivo, necessario solo per la trasmissione dell'autorizzazione, resterà valido fino al 22/12/2021, oltre la<br>richiedere un nuovo Codice Dispositivo.                    | scadenza sarà nece  | ssario |   |
| Download dell'autorizzazione precompilata                                                                                                    |                     |        |   |
| Upload dell'autorizzazione firmata digitalmente                                                                                                    |                     |        |   |
| Modifica.dell' indirizzo.pec                                                                                                    |                     |        |   |
| Modifica dati dell'autorizzazione                                                                                                    |                     |        |   |
| Richledi un nuovo Codice Dispositivo                                                                                                    |                     |        |   |
| Esci                                                                                                    |                     |        |   |
|                                                                                                    |                     |        |   |

Non è necessario che l'utente completi l'operazione immediatamente, può chiudere il Portale e accedere in un secondo momento con le credenziali già acquisite, l'importante è che l'operazione si completi nel periodo di validità del codice, in caso contrario, dovrà chiederne uno nuovo.

### Funzionalità per il completamento della procedura di autorizzazione

Finché la procedura di autorizzazione non sarà completata, ogni qual volta l'utente accede al Portale Fondo Borghi, viene indirizzato alla pagina appena descritta e di seguito riportiamo la descrizione delle azioni disponibili:

- **Download dell'autorizzazione precompilata**, per scaricare in locale l'autorizzazione precompilata;
- Upload dell'autorizzazione firmata digitalmente, per caricare e trasmettere l'autorizzazione firmata;
- Modifica dell'indirizzo pec, per modificare l'indirizzo pec selezionato, tale modifica invalida il codice dispositivo;
- Modifica dati dell'autorizzazione, per modificare i dati dell'autorizzazione e scaricare la versione aggiornata, in tal caso non è necessario chiedere un nuovo codice dispositivo ed è possibile trasmettere la nuova versione utilizzando i codice precedente, finché questo resta valido;
- Richiedi un nuovo Codice Dispositivo, per trasmettere un nuovo codice all'indirizzo pec selezionato in caso di avvenuta scadenza del codice precedente o selezione di altro indirizzo pec;
- Esci, per chiudere la finestra del browser e accedere in un secondo momento con le credenziali già acquisite.

### Upload dell'autorizzazione firmata digitalmente

Quando l'autorizzazione precompilata è stata firmata digitalmente dal Legale Rappresentante, l'utente può procedere al caricamento e alla trasmissione del documento, inserendo il codice dispositivo ricevuto.

| Caricamento Autocertificazione Firmata                |                                         |                               |
|-------------------------------------------------------|-----------------------------------------|-------------------------------|
| DIGITA IL CODICE DISPOSITIVO INVIATO ALL'INDIRIZZO PE | EC SCELTO                               |                               |
| cDFbBAXA                                              |                                         |                               |
| CARICA IL FILE DELL'AUTOCERTIFICAZIONE FIRMATA DIGI   | TALMENTE                                |                               |
| Scegli file Allegato 1.pdf.p7m                        |                                         |                               |
|                                                       |                                         |                               |
| Trasmetti Annulla                                     |                                         |                               |
| ·                                                     | Autorizzazione Primo accesso            |                               |
|                                                       | AUTORIZZAZIONE TRASMESS                 | A CORRETTAMENTE               |
|                                                       | Tra alcuni minuti sarà possibile accede | ere al Portale Fondo Borghi e |
|                                                       | Fondo Parghi e Giard                    | ini storici                   |
|                                                       | CHIUDI                                  |                               |

Una volta trasmesso il documento, l'utente dovrà attendere qualche minuto, che l'autorizzazione venga elaborata dal sistema e poi potrà accedere al Portale Fondo Borghi.